## 大妻講堂で収録する/BeeTouchPlus編

① 収録のための準備
 1.システム電源投入(舞台上AV卓)

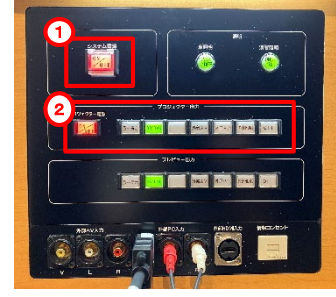

①舞台上AV卓のシステム電源を入れる。 ②PowerPoint、などコンテンツを録画する場合、 プロジェクター映像選択ボタンを選択

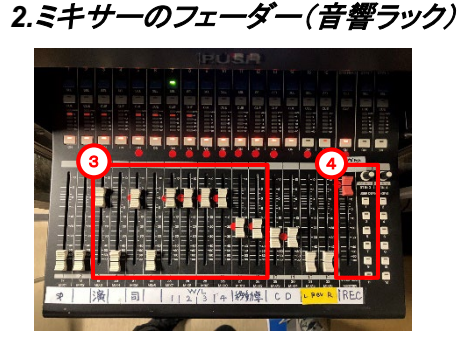

③使用するマイクのフェーダーを上げる ④「REC」のフェーダーを上げる

3.カメラコントローラの操作

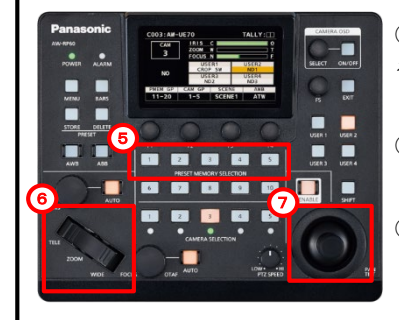

⑤プリセットボタンにて画角選択 ※プリセット以外の画角を希望の場合、 以下⑥⑦の方法でカメラ調整が可能です。

⑥ZOOMボタン カメラのズームイン・ズームアウトができます

⑦ジョイスティックカメラの向きを調整することができます

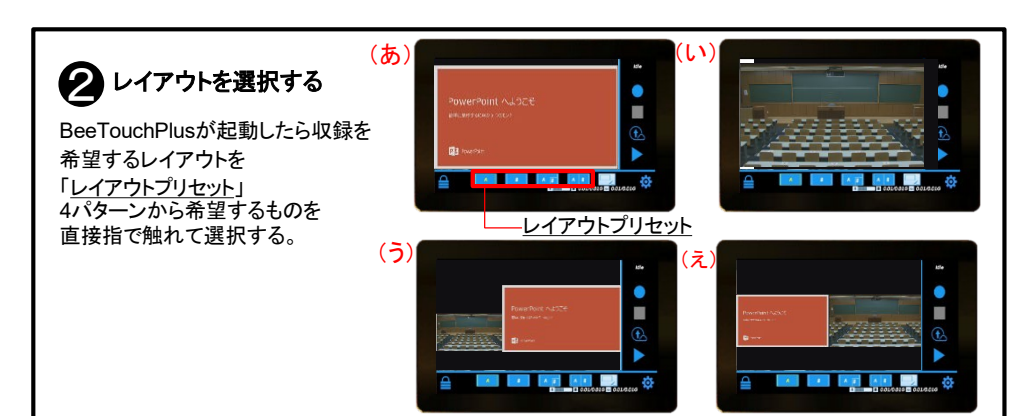

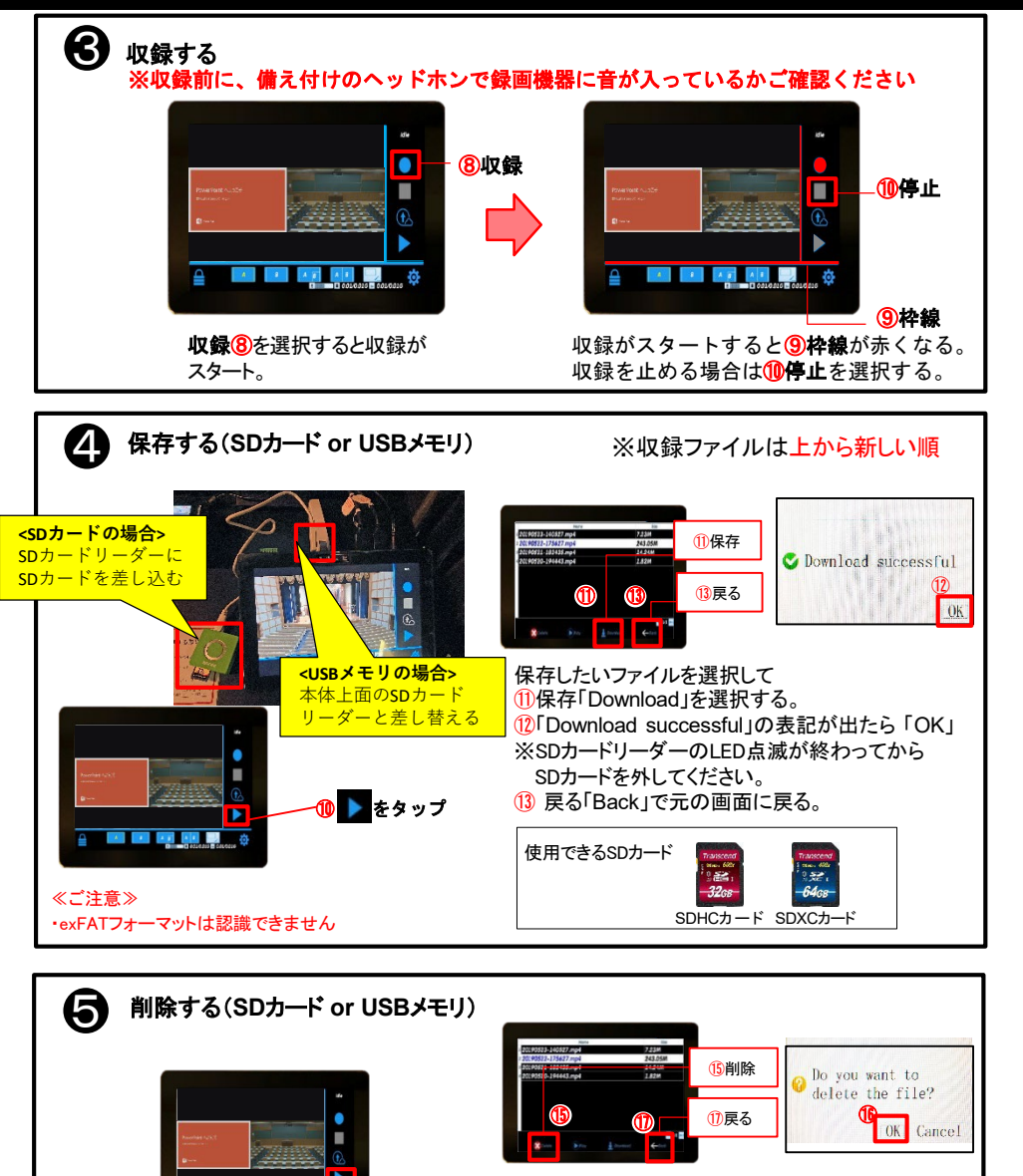

🚺 🕨 をタップ

・本体に残っているデータは、定期的に削除させて頂きます。

·PCなどで確実にコピーできているか確認後に削除をお願いします。

本体に収録データが残ったままの場合、他の利用者に見られる可能性があります。

《ご注意》

削除したいファイルを選択して

①
15
削除「Delete」を選択する。

16 Do you want to delete the file? J

の表記が出たら「OK」を押す。 (1)戻る「Back」で元の画面に戻る。